# 外部アクセス 在学生 向け VPN 接続手順書

第3版

| 作成者   | 河﨑学園 事務局総務課 |
|-------|-------------|
| 作成日   | 2020年7月6日   |
| 最終更新日 | 2025年4月7日   |

# はじめに

「VPN (Virtual Private Network)」とは、学外からインターネット経由で学内ネットワークへの安全なアクセス を可能にするサービスです。

VPN の利用により、学外から「学内からのみ利用可能なサイト」へのアクセスが可能になります。

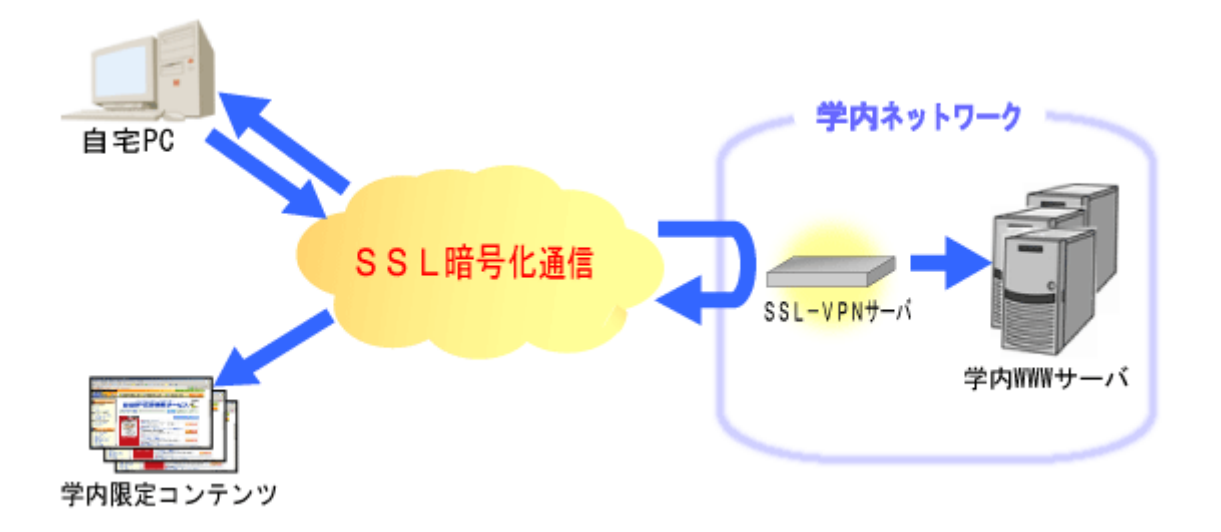

#### 学内からのみ利用可能なサイト

- 図書館情報
- 医学文献検索 メディカルオンライン
- 学内メール転送設定
- CALL・図書プリンター 印刷枚数確認
- 休講·補講·教室変更 案内

#### など

詳細は、**VPN 接続を行った後**、以下の URL をご確認ください。 http://desk.kawasakigakuen.ac.jp/student/vpn\_student.html

### 1. 概要

VPN 接続を行うには、以下のいずれかのアプリケーションをインストールし、設定を行う必要があります。設定 後は、ボタン一つで接続が可能になります。

- Windows をご利用の方:「NetExtender」を使用します。
- Mac またはスマートフォンをご利用の方:「SonicWALL Mobile Connect」を使用します。

# 2. インストール手順

#### 2-1. PC (Windows/Mac)の場合

以下の URL にアクセスし、該当するアプリケーションをダウンロードのうえ、インストールを行ってください。 https://www.sonicwall.com/ja-jp/products/remote-access/vpn-clients

- Windows ユーザー:「**NetExtender**」を選択してください。
- Mac ユーザー:「 SonicWALL Mobile Connect 」を選択してください。

#### 2-2. スマートフォンの場合

各アプリストアより、以下の名称で検索し、アプリをダウンロードのうえ、インストールしてください。

• アプリ名:「SonicWALL Mobile Connect」

# 3. Windows にて NetExtender を使用する方法

#### 3-1. 初期設定

①「NetExtender」起動後、「接続の追加」を選択します。

| Ne Ne                      | etExtender |            |                 |            |   | _ | × |
|----------------------------|------------|------------|-----------------|------------|---|---|---|
| 状況<br><b>S</b><br>接続<br>詳細 | •          | 接続         |                 |            |   |   |   |
| <b>☆</b><br>プロパティ          |            |            | 1977 - 14 I     |            |   |   |   |
| ľ                          |            | 接続         | 接続の追加…<br>接続の追加 | ~ <b>*</b> | * |   |   |
| تم<br>ح                    |            | <b>祆</b> 沈 |                 |            |   |   |   |
| バージョン情報                    | Ż          | (          | 接続              |            |   |   |   |
|                            |            |            |                 |            |   |   |   |
|                            |            |            |                 |            |   |   |   |
|                            |            |            |                 |            |   |   |   |
|                            |            |            |                 |            |   |   |   |
| SONICWAL                   | L'         |            |                 |            |   |   |   |

②「接続の追加」画面にて、以下の通り入力してください。

| Name   | kawasaki (任意)                     |      |
|--------|-----------------------------------|------|
| Server | ssl-vpn.kawasakigakuen.ac.jp:4433 |      |
| アドレスは  | :4433まで入力が必要です。ご注意く               | ださい。 |

| 接続の追加 |          | × |
|-------|----------|---|
| 名前    |          |   |
| サーバ   |          |   |
|       | (++>>tu) | 7 |

③ セキュリティ警告が表示された場合は、「信頼する」をクリックしてください。

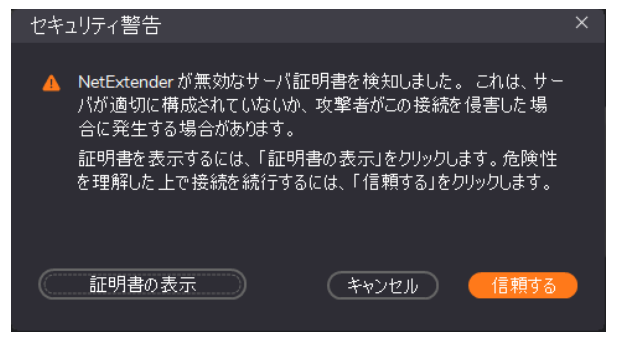

④「接続の追加」が再度表示されますので、必要事項を入力し追加してください。

| ユーザ名  | ユーザ名                |
|-------|---------------------|
| パスワード | パスワード               |
| ドメイン  | call.kawasaki.local |

※ドメインは、初期画面では

『ログイン時に選択する』と表示されていますので、 削除し、上記内容を入力してください。

| 接続の追加 |                                | × |
|-------|--------------------------------|---|
| 名前    | kawasaki                       |   |
| サーバ   | ssl-vpn.kawasakigakuen.ac.jp:/ |   |
| ユーザ名  | 2599001                        |   |
| パスワード | *****                          |   |
| ドメイン  | ログイン時に選択する                     |   |
| プロトコル | 自動 🗸                           |   |
|       | キャンセル 保存                       |   |

#### 3-2. 起動方法

NetExtender」を起動し、作成した接続を選択します。

| $\bigcirc$ | パスワー | ドを入力し  | 「控続」   | を選択します  |
|------------|------|--------|--------|---------|
| 4          | ハスリー | 「そ八刀し、 | 「1女形し」 | て医ハレエタ。 |

※『3-1.初期設定』にて正しく設定されていれば、 パスワードを入力するだけで接続が可能です。

| 接続 |                           |               |            |   |
|----|---------------------------|---------------|------------|---|
| 接続 | kawasaki                  |               | ~ <b>*</b> |   |
| 状況 | 切断                        |               |            |   |
|    | 播                         | 转             |            |   |
| 接続 |                           |               |            | × |
| •  | ユーザ名とパス・<br>ユーザ名<br>パスワード | フードを入力してく<br> | ださい        | ] |
|    | ****                      | キャンセル         | 接続         |   |

③ VPN 接続が開始されましたので、「学内からのみ利用可能なサイト」へのアクセスを試みてください。 利用可能なサイトは、本手順書 P.2 のリンク、または、本学 HP の「学内 LAN システム」からアクセスして ください。Desknet's や CampusPlan については、VPN 接続ではアクセスできません。一旦、VPN 接続を解除 し、アクセスしてください。

#### ※長時間の接続は、大学のネットワーク回線を逼迫することになりますので、適切な利用をお願いします。

## 3-3. 切断方法

NetExtender」を起動し、「切断」を選択します。

| R                               | NetE          | Extender |       |          |    |            |  |      |   | × |
|---------------------------------|---------------|----------|-------|----------|----|------------|--|------|---|---|
| 状況<br><b>S</b><br><sub>接網</sub> | <b>〕</b><br>売 |          | 按結    |          |    |            |  |      |   |   |
| €<br>状況                         | <b>)</b><br>न |          | 1女 心に |          |    |            |  |      |   |   |
| 詳細                              |               |          | 接続    | kawasaki |    | ~ <b> </b> |  |      |   |   |
| <b>ب</b>                        | •             |          | ць:П  |          |    |            |  | ς    |   |   |
| ルー                              | ۲             |          | 状况    | 按統)角め    |    |            |  |      |   |   |
|                                 | <u>à</u>      |          |       |          |    |            |  | 接続済み | / |   |
| DN                              |               |          |       |          | 切断 |            |  |      |   |   |
| ÷.                              | F             |          |       |          |    |            |  | · ·  |   |   |
| プロパ                             | -<br>ਓ1       |          |       |          |    |            |  |      |   |   |
| <b>لا</b><br>رام                | <b>)</b><br>7 |          |       |          |    |            |  |      |   |   |
| (                               |               |          |       |          |    |            |  |      |   |   |
| バージョン                           | /情報           |          |       |          |    |            |  |      |   |   |
| SONIC                           | WALL*         |          |       |          |    |            |  |      |   |   |

# 4. スマートフォンおよび Mac にて SonicWALL Mobile Connect を使用する方法

#### 4-1. 初期設定

- 記動後、右の画面が立ち上がります。
  「Add connection」をクリックします。
  - ※ 右の画面は、スマートフォンの画像です。 以下、スマートフォンによる説明になります。
- VPN の設定画面が表示されますので。
  下記の表の通りに設定を追加します。

#### 【 VPN 設定内容 】

| Name   | kawasaki (任意)                             |
|--------|-------------------------------------------|
| Server | https://ssl-vpn.kawasakigakuen.ac.jp:4433 |
| アドレスは  | :4433 まで入力が必要です。ご注意ください。                  |

サインイン・ログイン先ドメイン画面が表示されます。
 下記の表の通りに設定を追加します。

#### 【 サインイン・ログイン先ドメイン 設定内容 】

| Username | ユーザー名               |
|----------|---------------------|
| Password | パスワード               |
| Domain   | call.kawasaki.local |

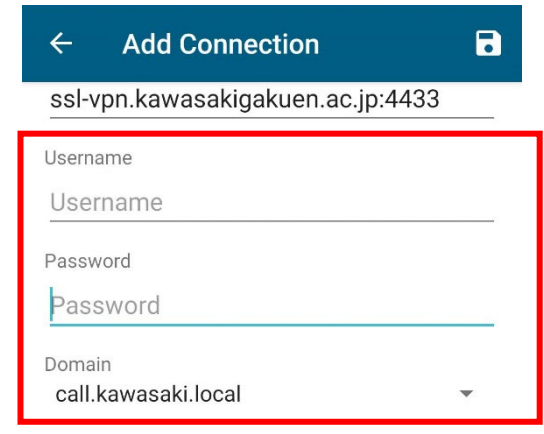

④ 画面右上の「保存」ボタンを押し、設定を終了します

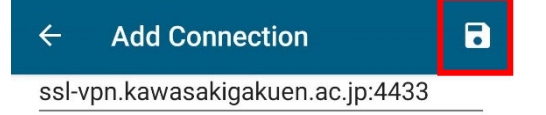

| S          | Monitor | <b>O</b><br>Settings | (i)<br>About |
|------------|---------|----------------------|--------------|
| SONIC      | VALL    |                      |              |
| Connectior | l.      | Add                  | connection   |

| ÷     | Add Connection                | 8       |
|-------|-------------------------------|---------|
| Name  |                               |         |
| kaw   | asaki                         |         |
| Serve | r                             |         |
| http  | s://ssl-vnn kawasakigakuen ag | in 4433 |

#### 4-2. 起動方法

 SonicWALL Mobile Connect を起動し、VPN を ON にして下さい。 パスワードが求められますので、パスワードを入力してください。

Status が「Connected」と表示されれば成功です。 また、接続中は、通知バーに SonicWALL Mobile Connect が表示されます。

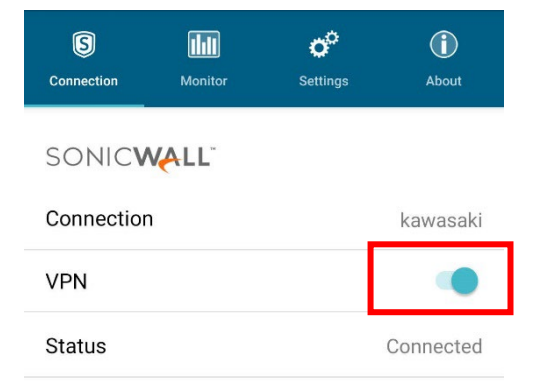

通知アイコン 🛐

② VPN 接続が開始されましたので、「学内からのみ利用可能なサイト」へのアクセスを試みてください。 利用可能なサイトは、本手順書 P.2 のリンク、または、本学 HP の「学内 LAN システム」からアクセスして ください。Desknet's や CampusPlan については、VPN 接続ではアクセスできません。一旦、VPN 接続を解除 し、アクセスしてください。

#### ※長時間の接続は、大学のネットワーク回線を逼迫することになりますので、適切な利用をお願いします。

#### 4-3. 切断方法

 SonicWALL Mobile Connect を起動し、 VPN を OFF にして下さい。
 通知バーの SonicWALL Mobile Connect のアイコンが 非表示になれば切断手順終了となります。

| S<br>Connection | Monitor  | Settings | (i)<br>About |  |
|-----------------|----------|----------|--------------|--|
| SONICWALL       |          |          |              |  |
| Connection      | kawasaki |          |              |  |
| VPN             |          |          |              |  |
| Status          |          |          | Connected    |  |